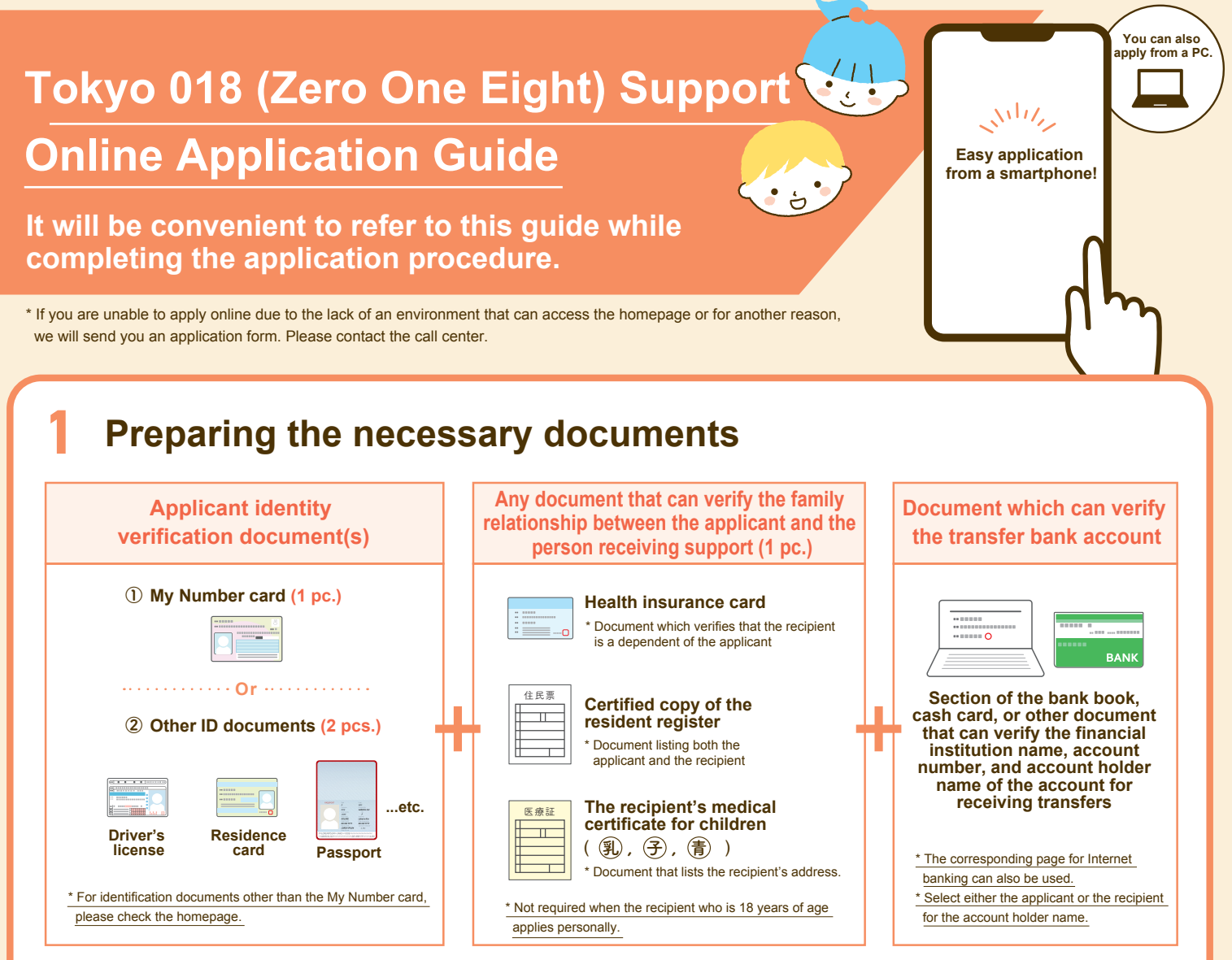

\* When the recipient is 18 years of age and the application is submitted by a parent or guardian, a letter of attorney from the recipient is required.

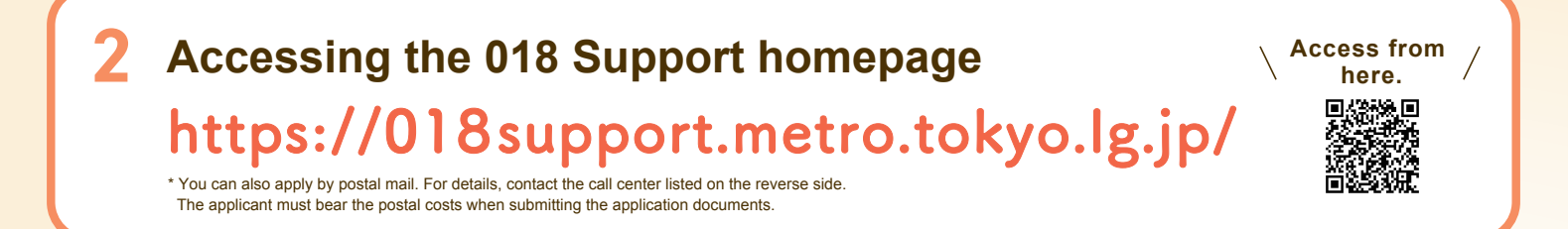

## User registration – Checking the pledge and consent items

| * 8 8 0 018 ゼロイテハチ<br>子供子用で支援 018 サポート |  |
|----------------------------------------|--|
| 新規ユーザ登録                                |  |
| ■ EX-ルアドレス                             |  |
|                                        |  |
| ▲ パスワード (確認)                           |  |
| 新規登録                                   |  |
| ユーザ登録済みの方はこちら                          |  |

#### User registration

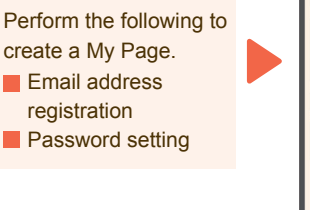

|   | 給付金の支給認定後、対象者が重額等に<br>委託された場合や児童福祉施設等に入所<br>した場合は、認定が取消となることに<br>同意します。                                                                        |
|---|----------------------------------------------------------------------------------------------------|
|   | 018ウボート給付金の認定課求の支給要<br>件の該当性等の審査にあたり、部分要託<br>事業者に認定課業者や力楽者に低る情<br>報を渡すことに問意します。委託事業者<br>が変更となる場合は新たな委託事業者<br>た、認定課業や対象者の情報分引き離<br>がれることに同意します。 |
|   | 暴力団員、または暴力団関係者ではあり<br>ません。                                                                                                    |
|   | 繋約・回意事項に反する事実や、申請に<br>あたって虚偽や事実と異なる点があった<br>ことが明らかになった場合には、給付金<br>を返還することに同意します。                                                               |
|   | 次へ進む                                                                                                    |
|   | 戻る                                                                                                    |
| _ |                                                                                                    |

#### Checking the pledge and consent items

Pledge and consent to the following.

- The conditions for receiving support are satisfied.
- Declaration of your period of residence in Tokyo
- The application contains no false statements.
- Items concerning personal information

Go to selecting the identification documents.

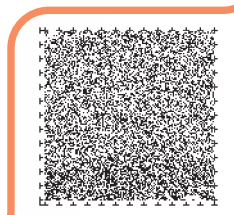

Audio guidance for persons with vision disabilities

## Selecting the identification documents: Imaging and uploading your personal identification documents

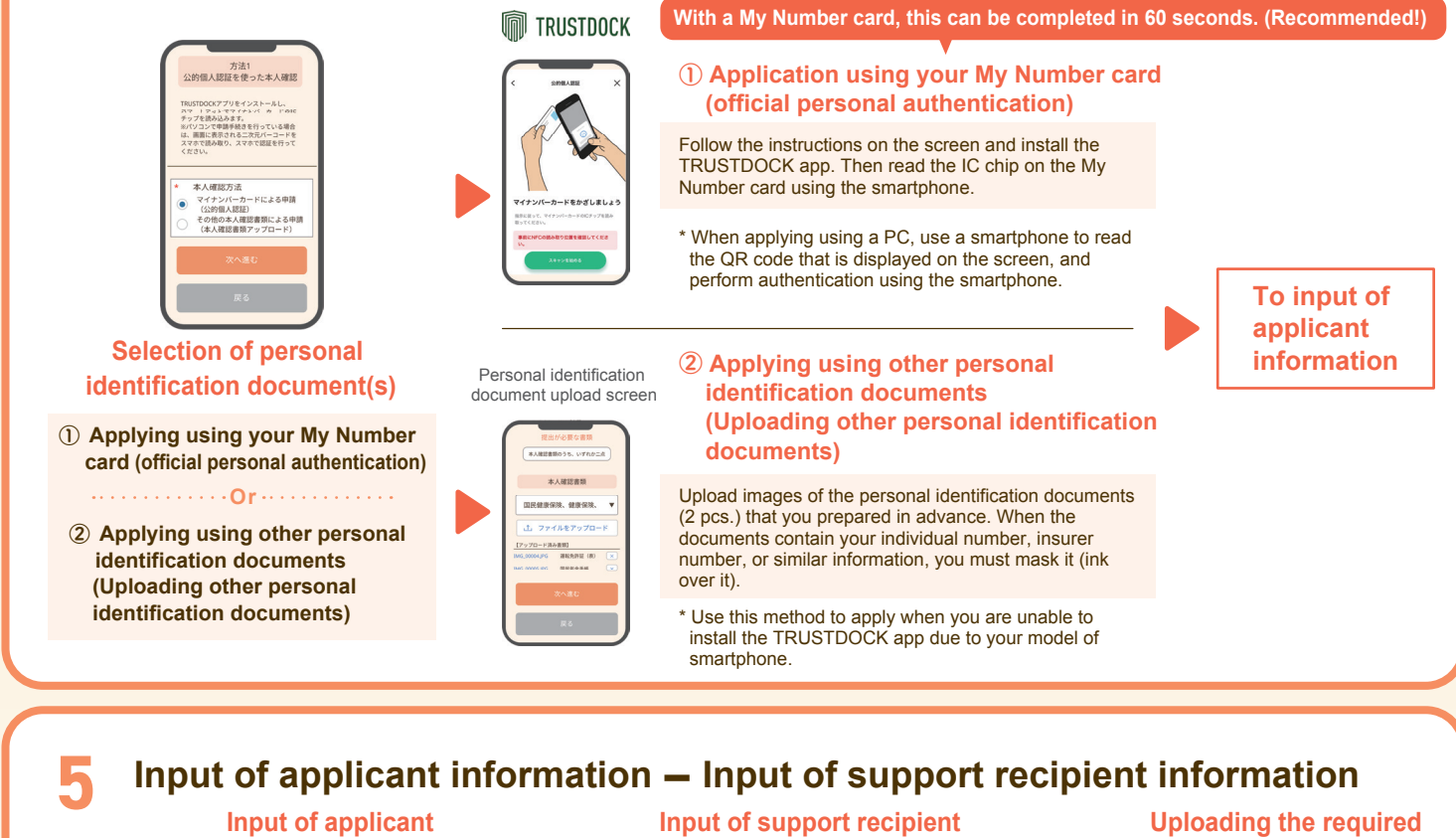

## information

Input the applicant information. When using your My Number card, this input is omitted. Enter your name and postal code.

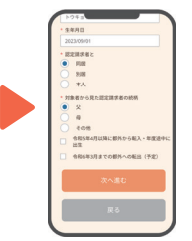

# information

Input the information for the child who will receive support. When there are multiple children who will receive support, you can register all of them at the same

あらかじめ準備しておいた「認定請求者と対 象者との実施関係を確認できる書類」の副集 家族関係を確認できる書類 **辣証**(表)

## documents

Photograph the health insurance card and other reauired documents using your smartphone camera, and upload the images. If a document is missing, an error message will be displayed.

## Input of transfer bank account information and completing the application

#### Input of transfer bank account information

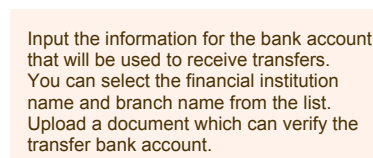

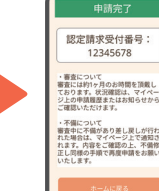

time.

#### Completing the application

When all information input and document uploads have been completed, press the [Request Approval] button. If the application completed screen is not displayed, then the application procedure has not been completed. Check for omissions in input or other problems

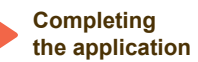

Information such as the following can be My Page after 12345678 3151 **Checking the**  Checking the application status
Checking the examination status 春查状況 審查完了 87 Application is application is examination <sup>年度</sup> 令和5年度 completed. status Inquiry function completed 支給月数 12 List of inquiry status 支給金額 60,000

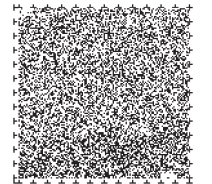

ΤΟΚΥΟ **METROPOLITAN** GOVERNMENT

### Inquiries regarding 018 Support

Tokyo 018 Support Allowance Call Center 0570-082-018 ナビタイヤル。

Every day 9:00 - 18:00 (including weekends and holidays) Period: September 1, 2023 (Friday) - March 31, 2024 (Sunday) (excepting the period from December 29, 2023 to January 3, 2024) \* Local call charges will be incurred for calls from an ordinary telephone or public telephone.

Audio guidance for persons with vision disabilities

Printed material specification table type 4, printing No. (5) 21

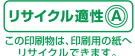